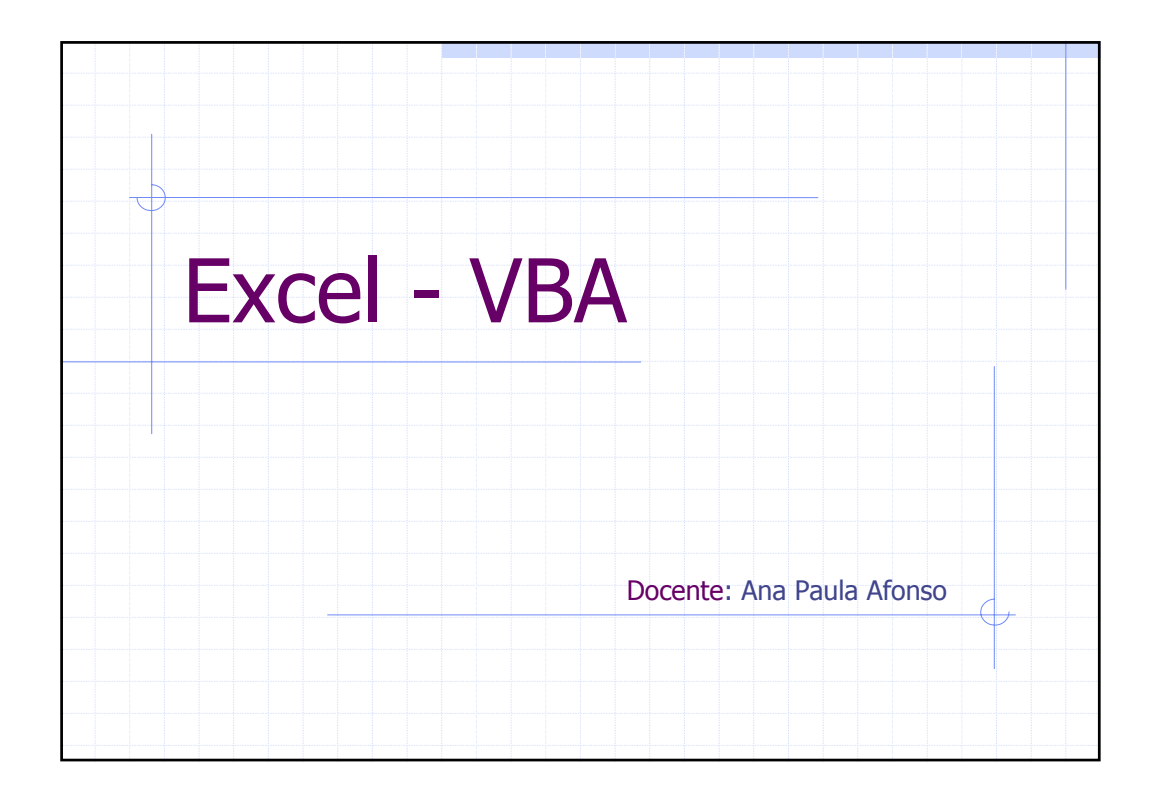

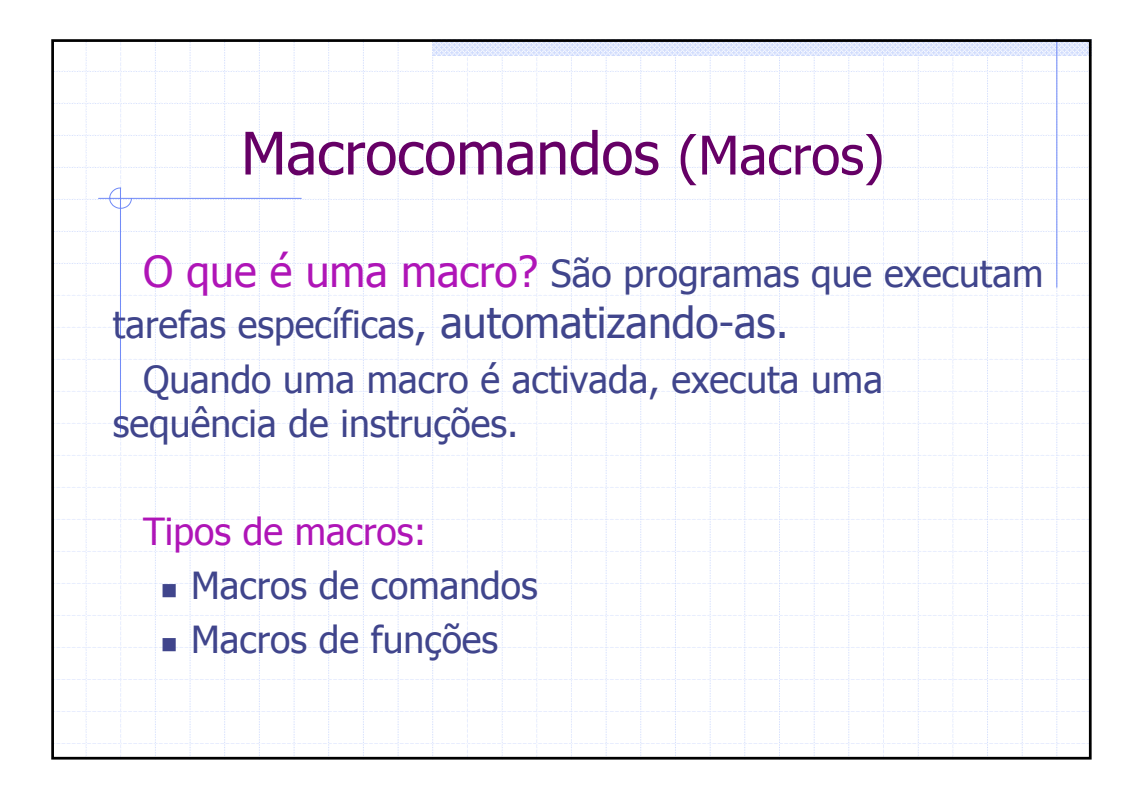

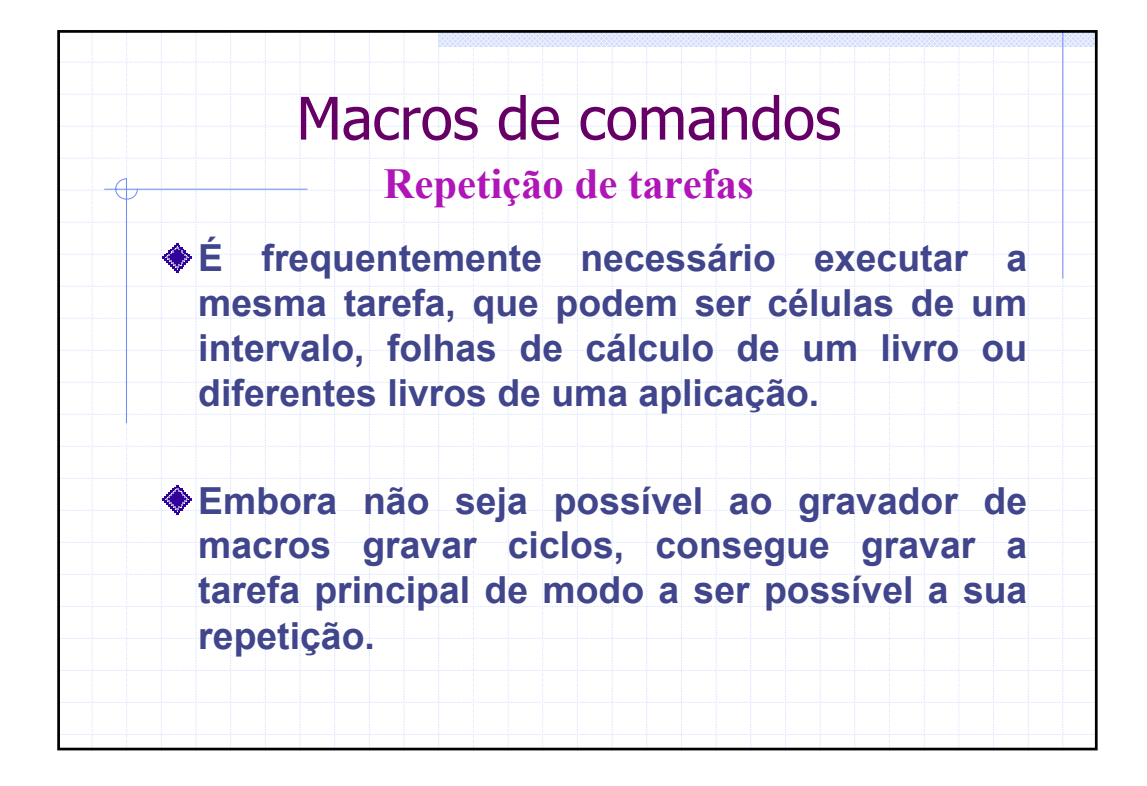

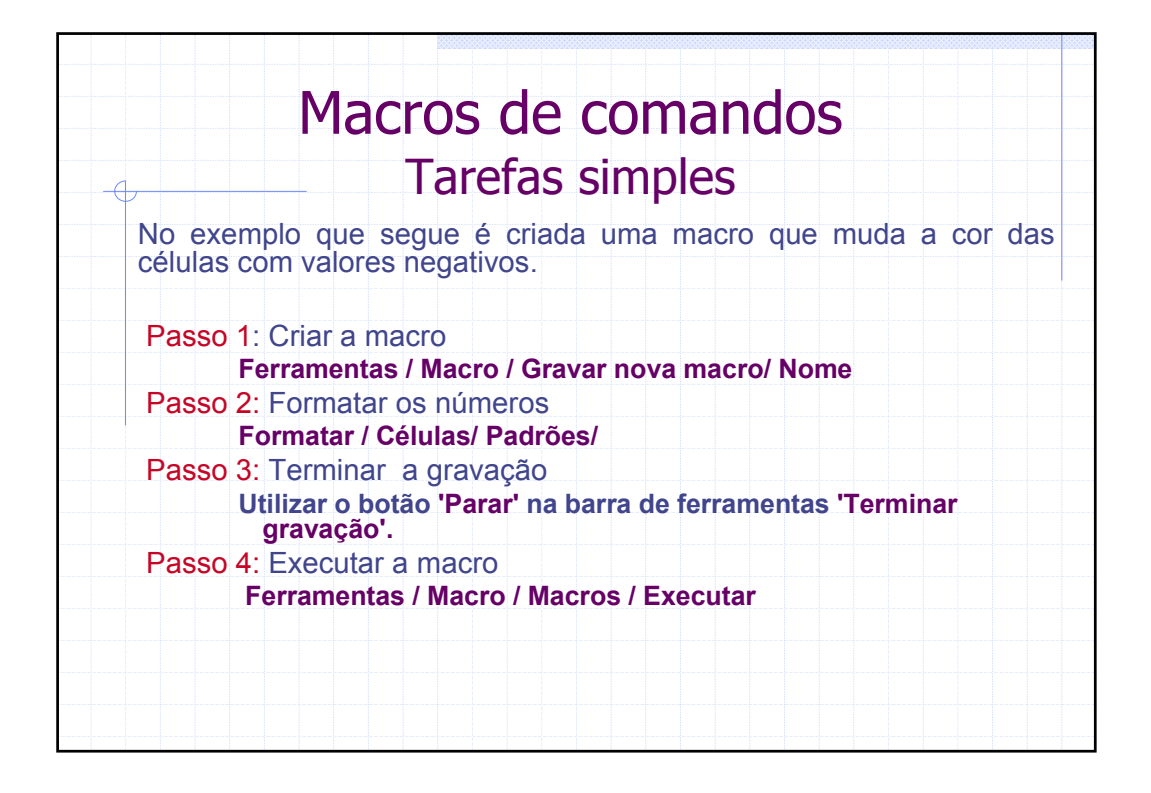

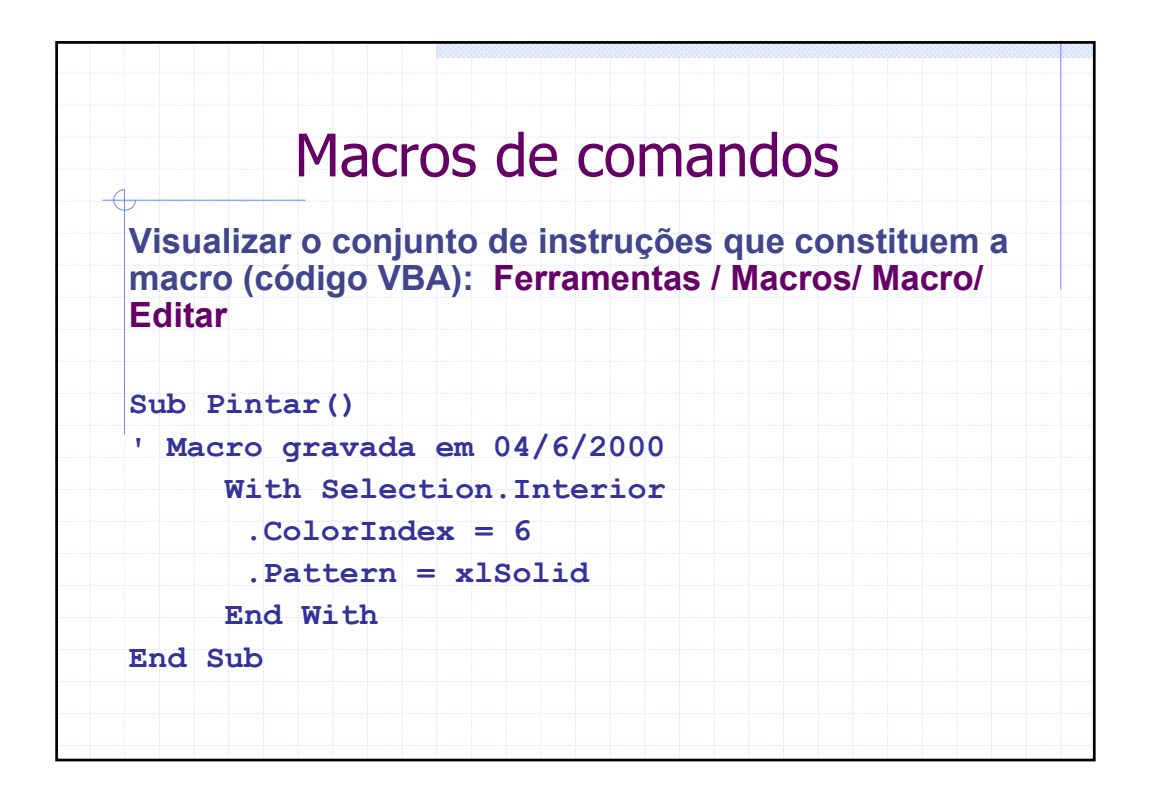

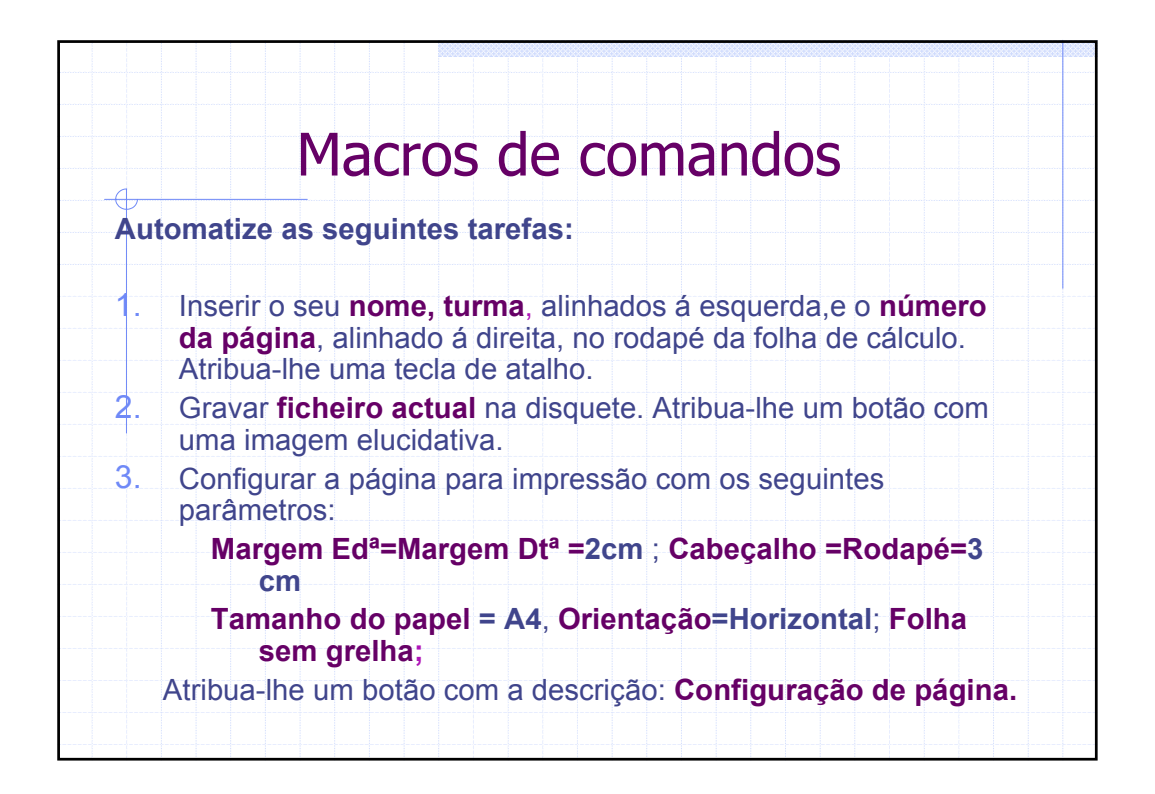

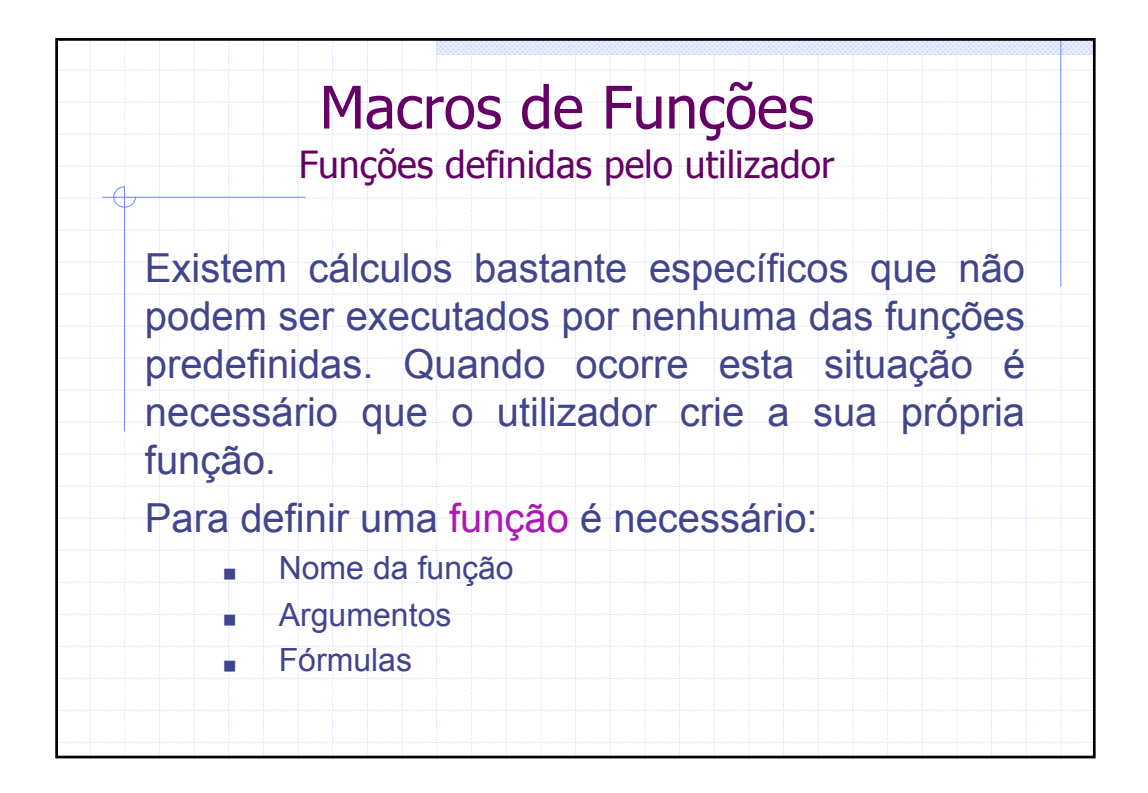

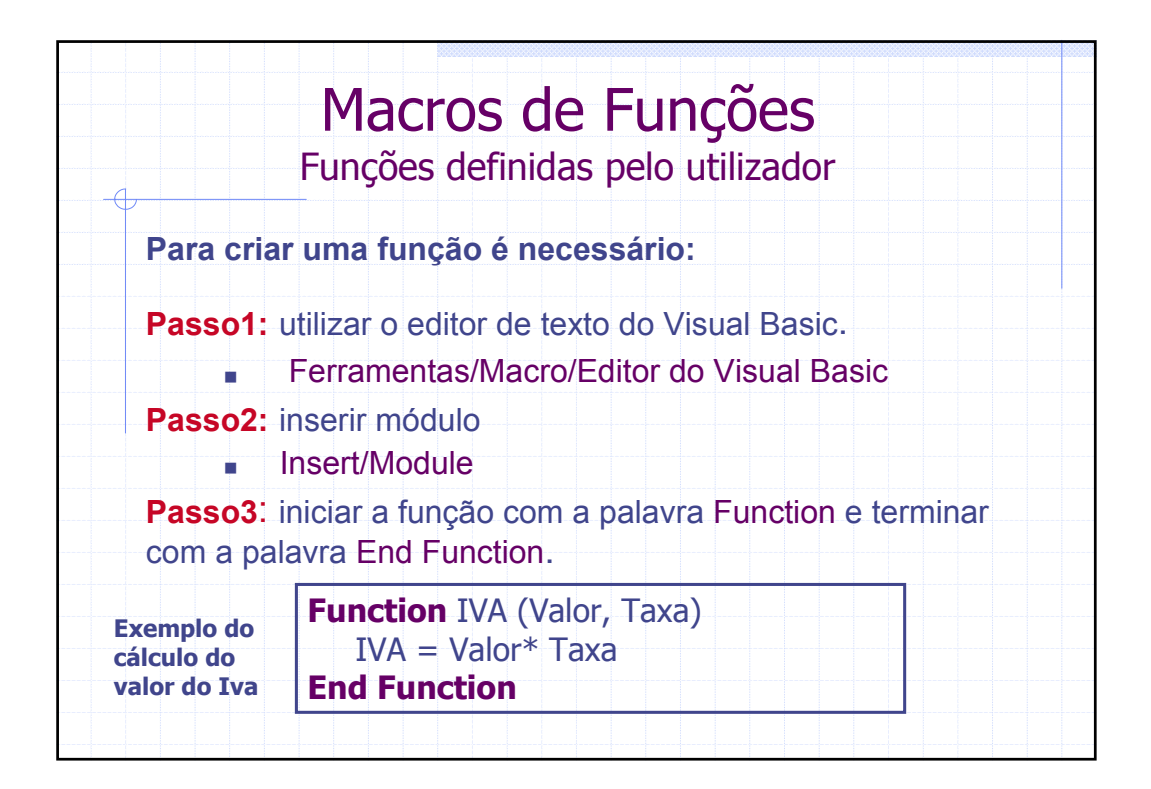

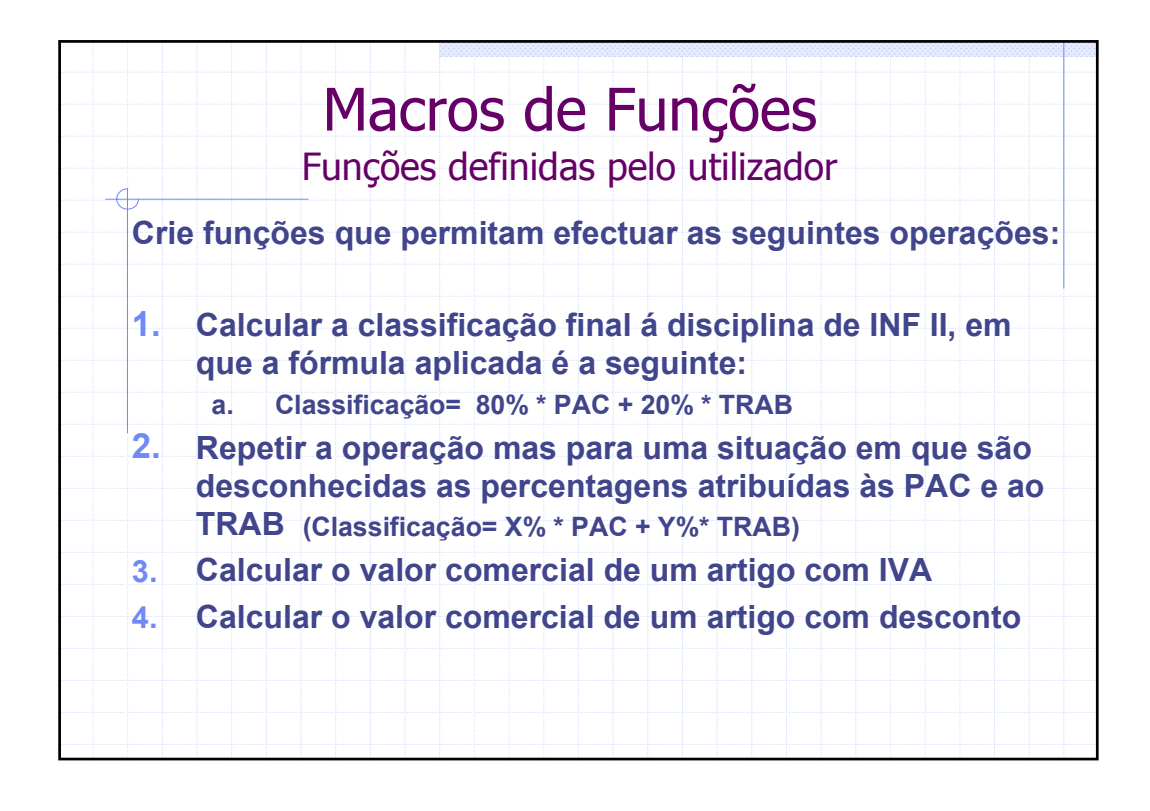

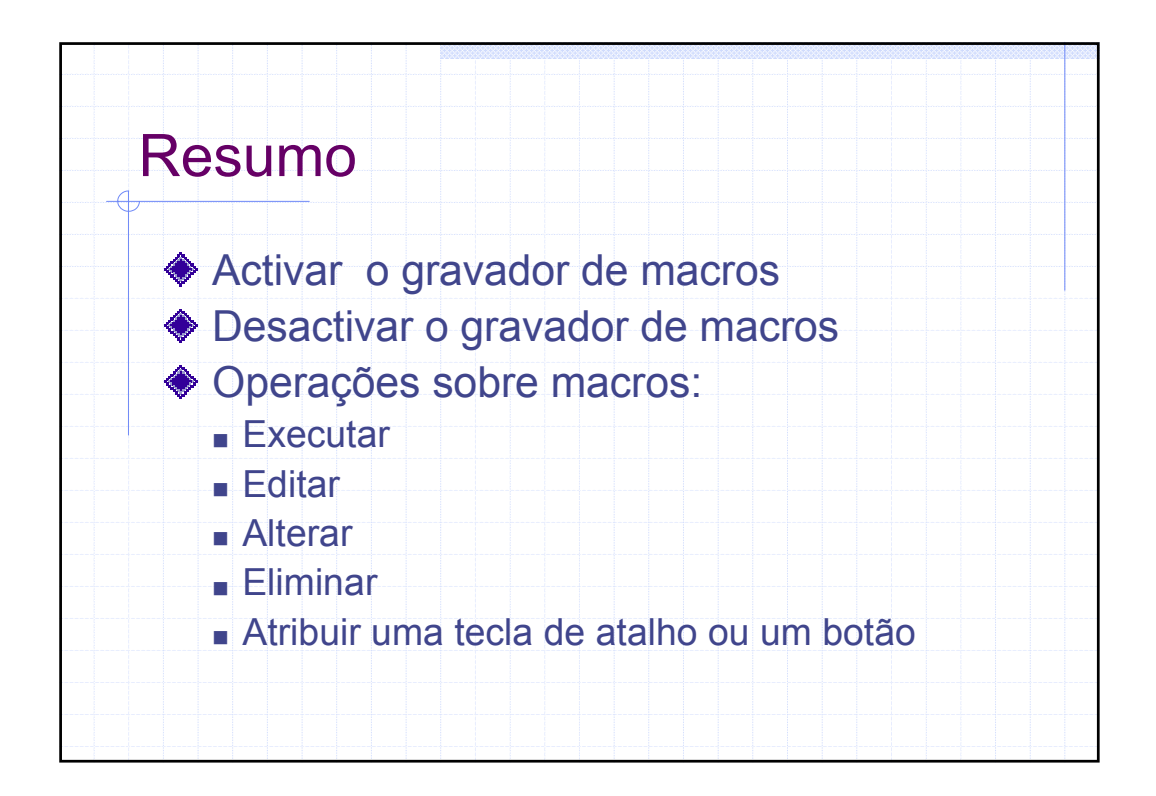

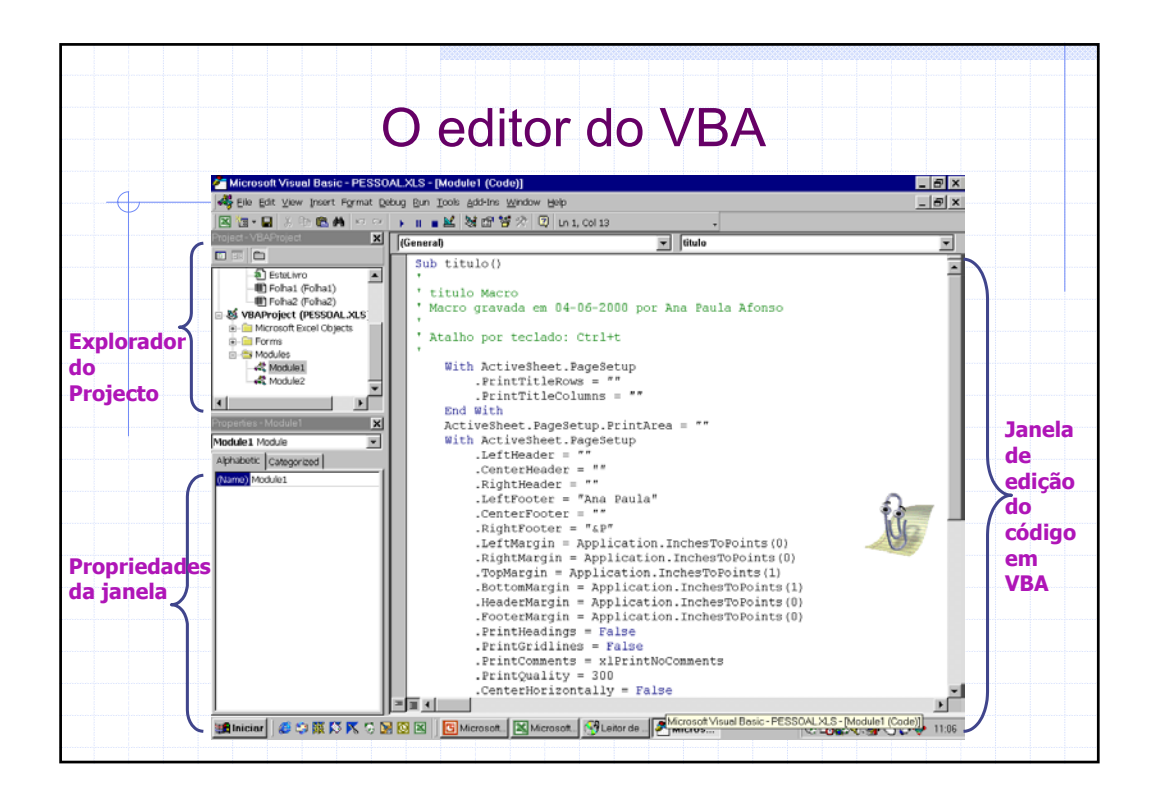

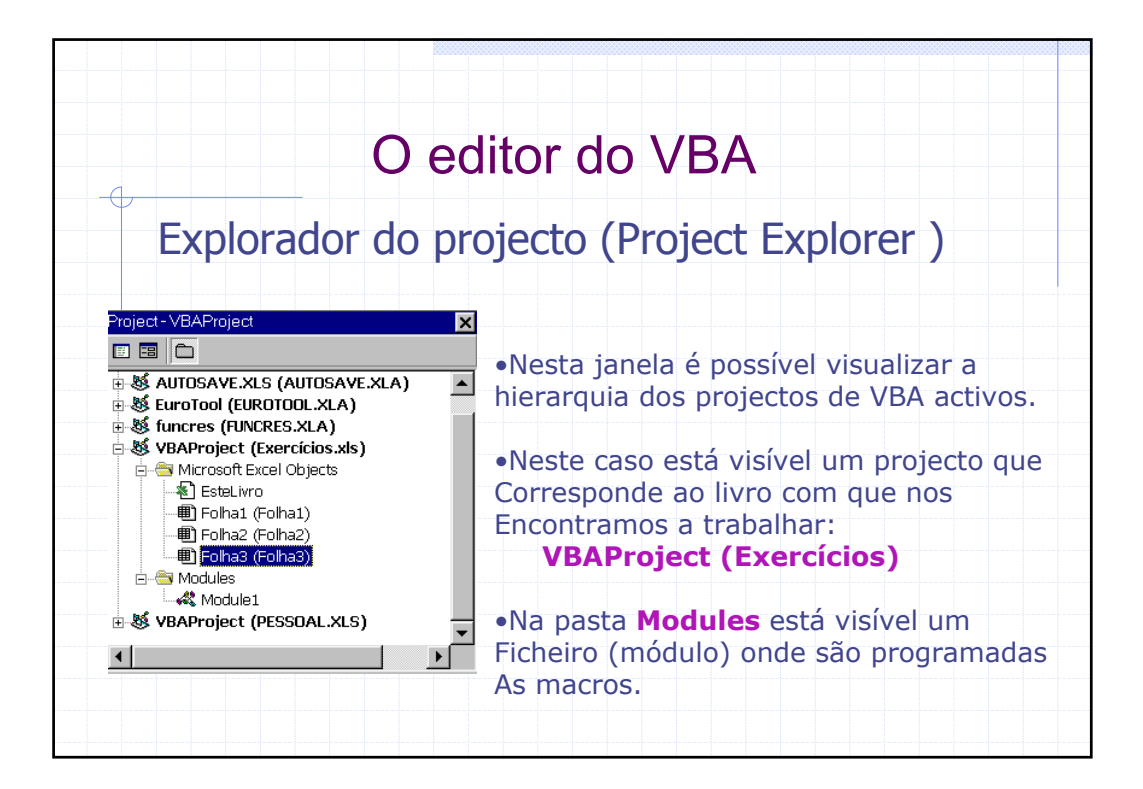

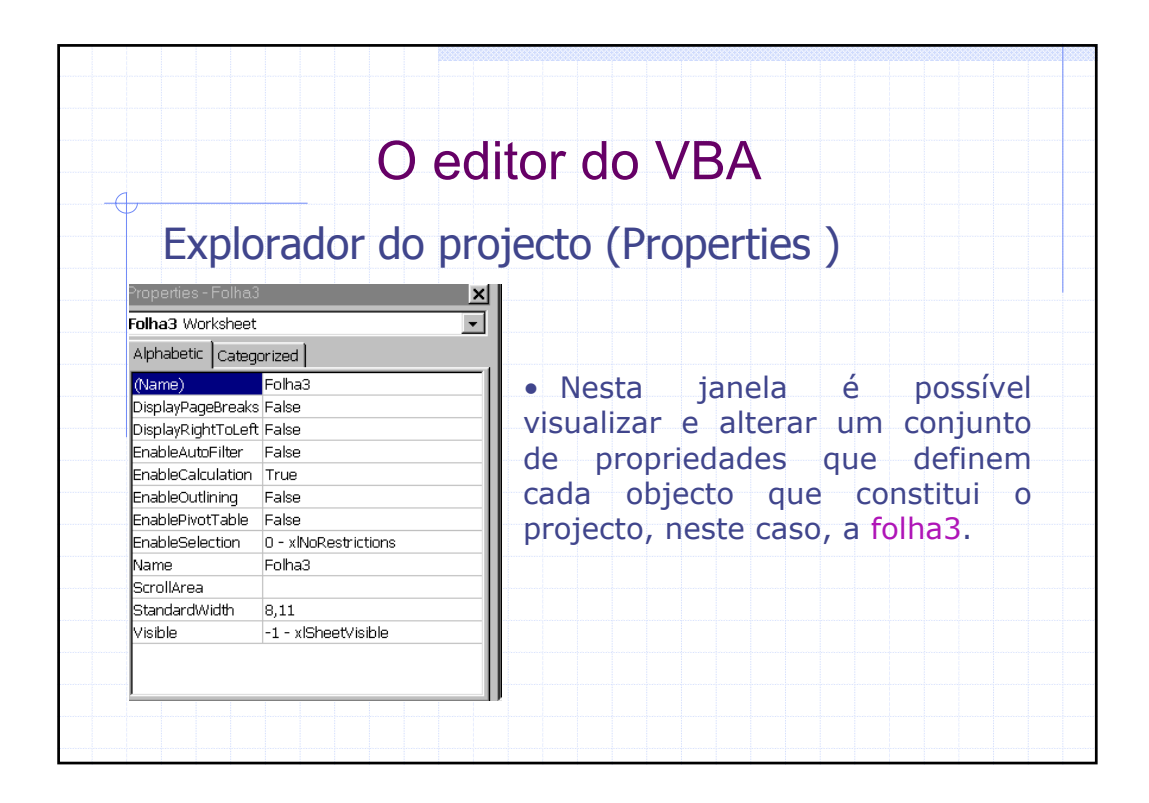

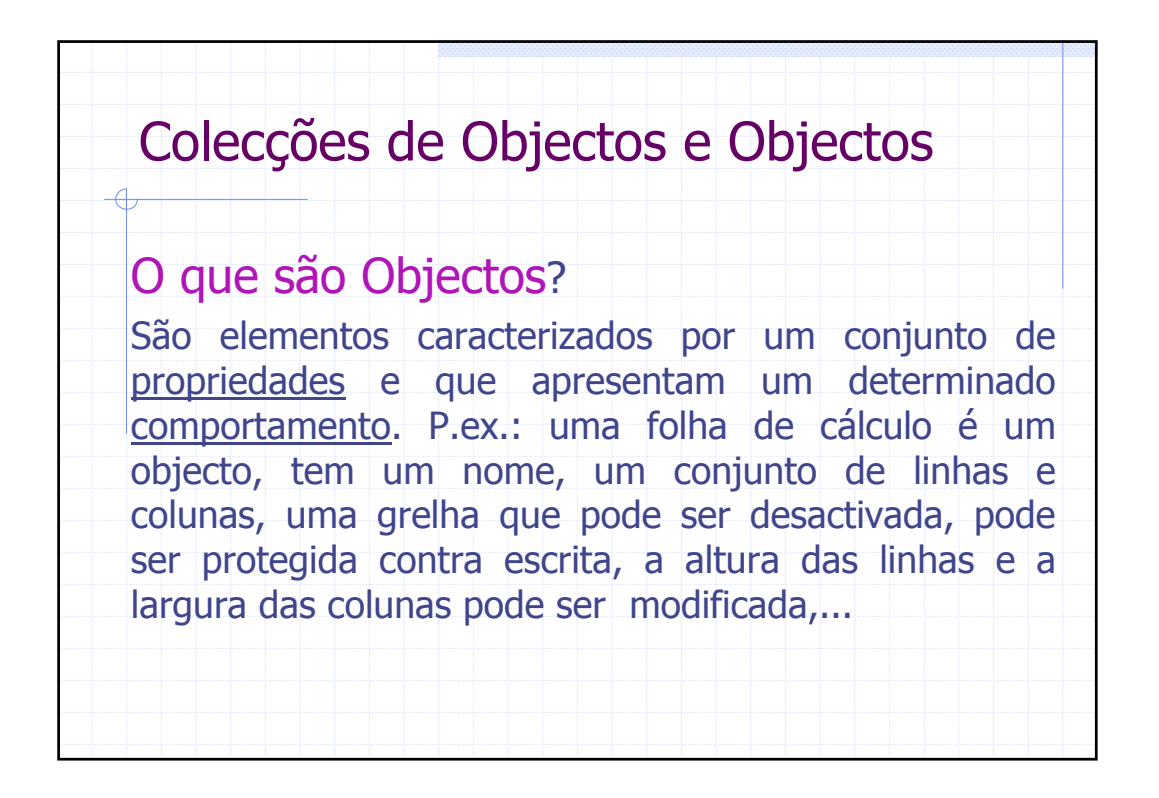

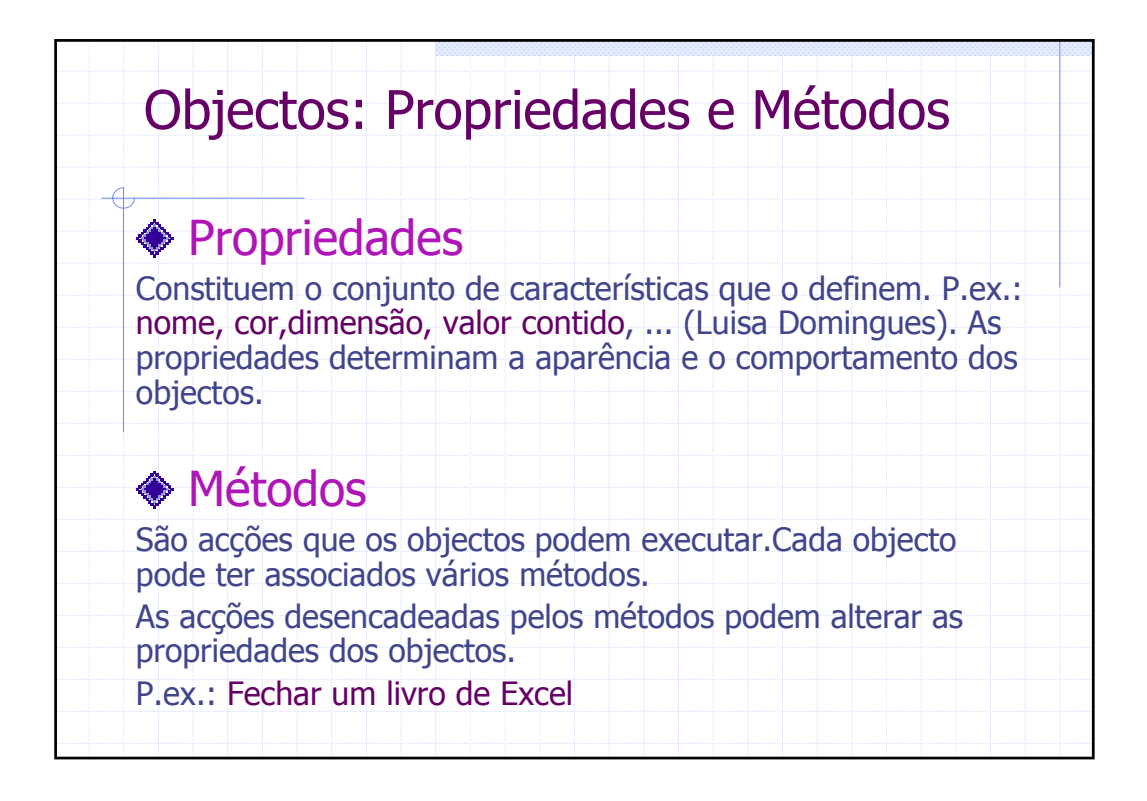

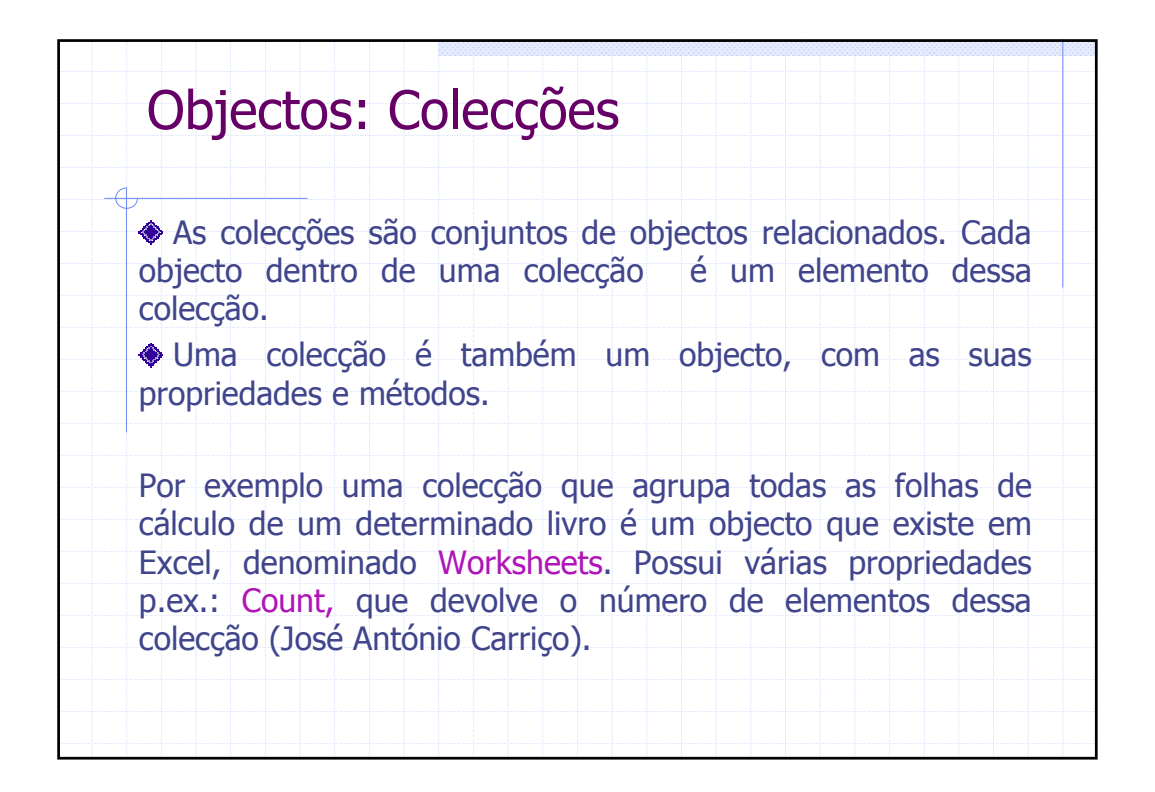

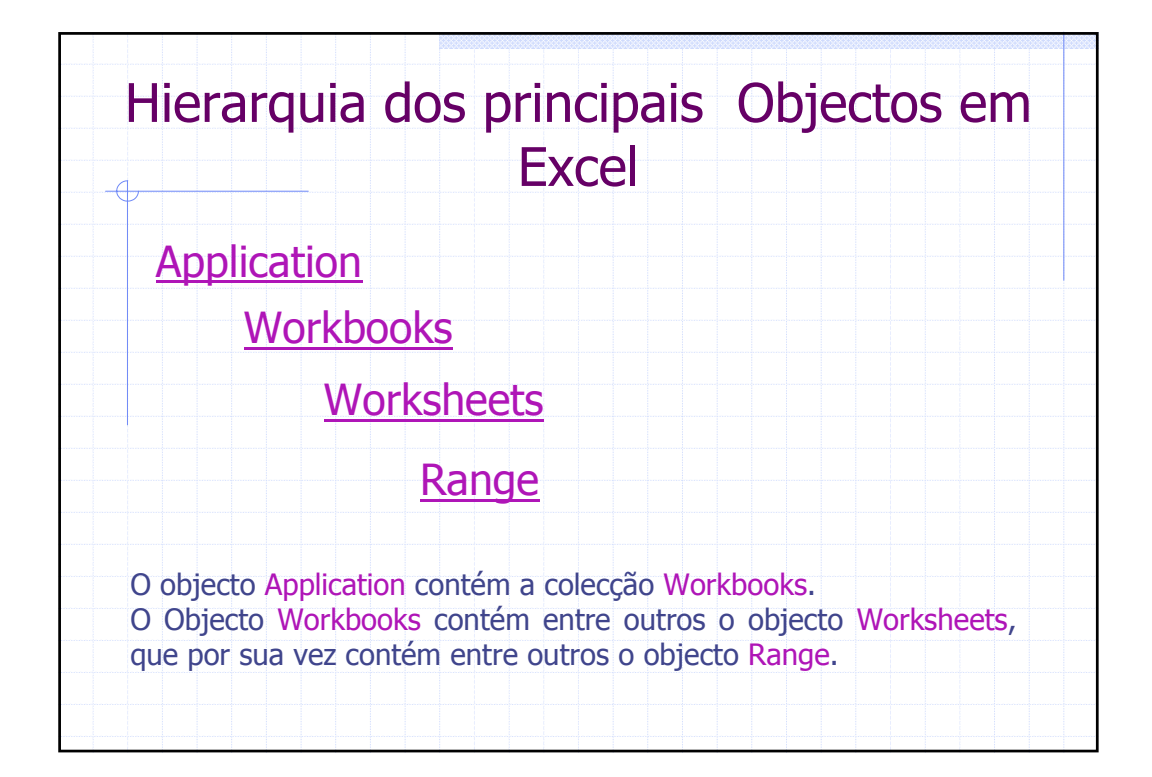

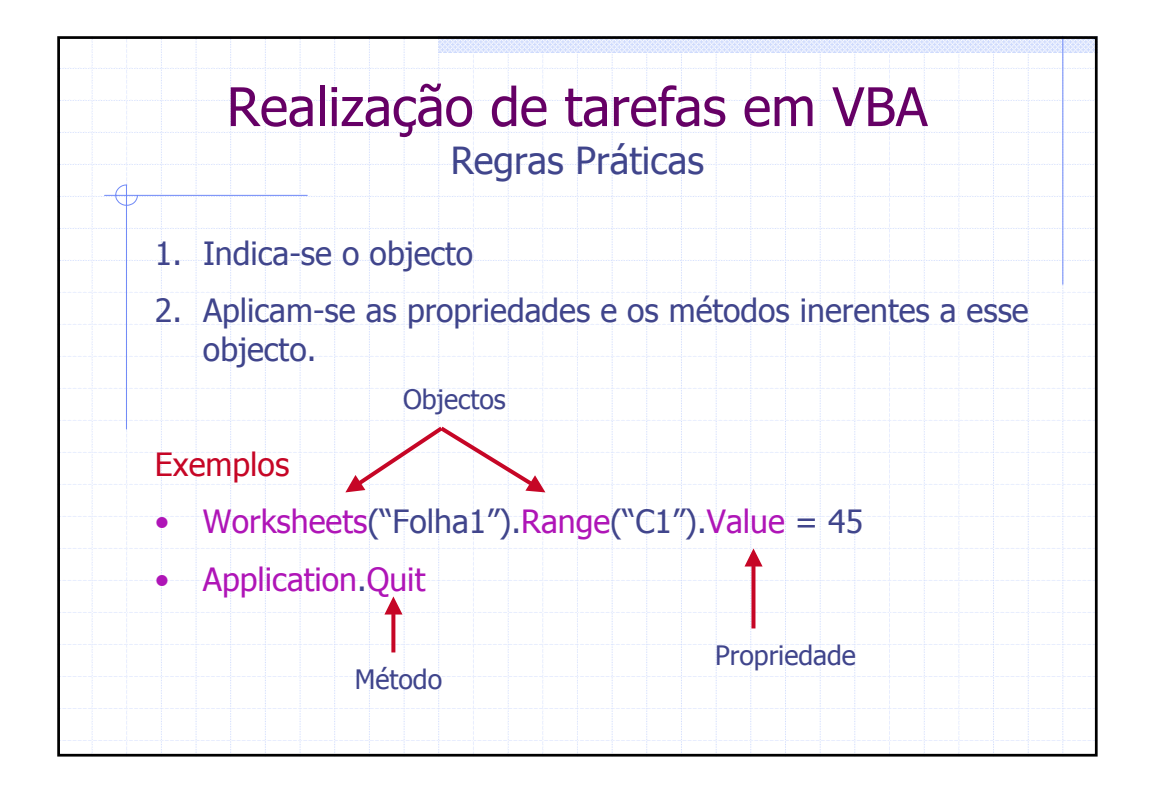

|                                                  | Objectos                                                                                                    |
|--------------------------------------------------|----------------------------------------------------------------------------------------------------|
| Application é                                    | o objecto que representa o próprio Excel                                                                                                    |
| ligumas das pr                                   | opriedades e metodos mais importantes                                                                                                    |
|                                                  | Propriedades                                                                                                    |
| Caption                                          | Propriedades<br>Texto exibido na barra de títulos do Excel                                                                                                    |
| Caption<br>DisplayStatusBar                      | Propriedades<br>Texto exibido na barra de títulos do Excel<br>Mostra ou esconde a barra dde estado                                                                                                    |
| Caption<br>DisplayStatusBar<br>DisplayFormulabar | Propriedades<br>Texto exibido na barra de títulos do Excel<br>Mostra ou esconde a barra dde estado                                                                                                    |
| Caption<br>DisplayStatusBar<br>DisplayFormulabar | Propriedades         Texto exibido na barra de títulos do Excel         Mostra ou esconde a barra dde estado         r         Mostra ou esconde a barra de fórmulas                                                                                                    |
| Caption<br>DisplayStatusBar<br>DisplayFormulabar | Propriedades Texto exibido na barra de títulos do Excel Mostra ou esconde a barra dde estado  Mostra ou esconde a barra de fórmulas Métodos                                                                                                    |
| Caption<br>DisplayStatusBar<br>DisplayFormulabar | Propriedades         Texto exibido na barra de títulos do Excel         Mostra ou esconde a barra dde estado         r         Mostra ou esconde a barra de fórmulas         Mostra ou esconde a barra de fórmulas         Mostra ou esconde a barra de fórmulas         F         Métodos         Fecha a aplicação Excel |

|       | Application<br>Exemplos de aplicações de propriedad                      | des e métodos                                                    |
|-------|--------------------------------------------------------------------------|------------------------------------------------------------------|
| EX. 1 | Sub Titulo()<br>Application.Caption = " Gestão de clientes"<br>End Sub   | Substitui o título<br>Microsoft Excel Por<br>Gestão de clientes. |
| EX. 2 | Sub Barra_de_estado()<br>Application.DisplayStatusBar = False<br>End Sub | Torna invisível a barra de estado do Excel.                      |
| EX. 3 | Sub Encerrar()<br>Application.Quit<br>End Sub                            | Encerra o Excel.                                                 |
| EX. 4 | Sub Executa()<br>Application.Run ("Folha1.Titulo")<br>End Sub            | Executa a macro ou<br>Procedimento <b>Titulo</b> .               |

| Workbooks representa um ficheiro de Excel      |
|------------------------------------------------|
| Workbooks representa um ficheiro de Excel      |
|                                                |
| Alguns dos métodos mais importantes            |
| Métodos                                        |
| Activate Activa um documento aberto            |
| Close Fecha um documento                       |
| Protect Protege um documento contra alterações |
| Save Grava o livro                             |

| Ex    | WorkBooks<br>cemplos de aplicações de propriedades e                     | métodos                                              |
|-------|--------------------------------------------------------------------------|------------------------------------------------------|
| EX. 1 | Sub Nome_livro()<br>Workbooks("livro1").Activate<br>End Sub              | Activa o <b>livro1</b>                               |
| EX. 2 | Sub fecha()<br>Workbooks("Livro1").Close<br>End Sub                      | Encerra o <b>livro1</b>                              |
| EX. 3 | Sub grava()<br>Workbooks("Livro1").SaveAs ("Exemplos de VBA")<br>End Sub | Guarda o Livro1 com o<br>nome <b>Exemplos de VBA</b> |

|   |         | Objectos                                              |
|---|---------|-------------------------------------------------------|
|   | /orkshe | ets é uma folha do objecto Workbooks                  |
|   | /       | Algumas das propriedades mais importantes             |
|   |         | Propriedades                                          |
| [ | ndex    | Índice de uma worksheet (folha) num Workbook (livro)  |
| 1 | Vame    | Nome da Worksheet                                     |
|   | /iciblo | Permite visibilizar ou invisibilizar a folha em causa |

| - <b>Q</b> | Worksheets<br>Exemplos de aplicações de prop                                       | riedades                                                                                                    |
|------------|------------------------------------------------------------------------------------|----------------------------------------------------------------------------------------------------|
| EX. 1      | Sub Numero_da_folha()<br>N = Worksheets("Facturas").Index<br>MsgBox (N)<br>End Sub | A variável <b>N</b> devolve o<br>número de ordem da folha<br><b>Facturas</b> em relação às<br>Restantes folhas do livro. |
| EX. 2      | Sub Altera_nome()<br>Worksheets(2).Name = "Tabelas"<br>End Sub                     | O nome da segunda folha<br>do livro é alterado para<br><b>Tabelas</b> .                                                  |
| EX. 3      | Sub Visibilidade()<br>Worksheets("Tabelas").Visible = False<br>End Sub             | Torna invisível a folha<br><b>Tabelas</b> .                                                                              |

| Alguns dos métodos mais importantes         Métodos         Activate       Activa um determinada Worksheet         Delete       Apaga uma Worksheet         Cells       Referencia uma célula através dos seus índices |          |                                                                            |
|----------------------------------------------------------------------------------------------------|----------|----------------------------------------------------------------------------|
| Métodos<br>Activate Activa um determinada Worksheet<br>Delete Apaga uma Worksheet<br>Cell <b>s</b> Referencia uma célula através dos seus índices                                                                      |          | Alguns dos métodos mais importantes                                        |
| Activate Activa um determinada Worksheet<br>Delete Apaga uma Worksheet<br>Cell <b>s</b> Referencia uma célula através dos seus índices                                                                                 |          | Métodos                                                                    |
| Delete Apaga uma Worksheet<br>Cell <b>s</b> Referencia uma célula através dos seus índices                                                                                                    | Activate | Activa um determinada Worksheet                                            |
| Cells Referencia uma célula através dos seus índices                                                                                                    | Delete   | Apaga uma Worksheet                                                        |
| numéricos (linha,coluna)                                                                                                    | Cells    | Referencia uma célula através dos seus índices<br>numéricos (linha,coluna) |

| ,     | Worksheets<br>Exemplos de aplicações de méto                                      | odos                                                                          |
|-------|-----------------------------------------------------------------------------------|-------------------------------------------------------------------------------|
| EX. 1 | Sub Activa_folha()<br>Worksheets("Tabelas").Activate<br>End Sub                   | Torna activa a folha<br>denominada <b>Tabelas</b>                             |
| EX. 2 | Sub Elimina_folha()<br>Worksheets("Tabelas").Delete<br>End Sub                    | Elimina a folha<br><b>Tabelas</b> .                                           |
| EX. 3 | Sub Inicializa_celula()<br>Worksheets("Tabelas").Cells(1, 4).Value = 4<br>End Sub | A célula referenciada pela<br>Linha 1 e coluna 4 passa<br>A conter o valor 4. |

|                        | Objectos                                                            |
|------------------------|---------------------------------------------------------------------|
| ange é o<br>nais célul | objecto utilizado para representar uma ou<br>as de uma Worksheet    |
| A                      | gumas das propriedades mais importantes                             |
|                        | Propriedades                                                        |
| Count                  | Conta o número de células num range                                 |
| Name                   | Nome de um range                                                    |
| Value                  | Conteúdo de uma célula ou conjunto de células                       |
| Formula                | Edita a fórmula contida num range como um conjunto<br>de caracteres |
| Text                   | Devolve o conteúdo de uma célula em formato texto                   |
|                        | Provoca o deslocamento de um determinado número                     |

|       | Range<br>Exemplos de aplicações de propried                                                     | ades                                                                                                    |
|-------|-------------------------------------------------------------------------------------------------|----------------------------------------------------------------------------------------------------|
|       |                                                                                                 |                                                                                                    |
| EX. 1 | Sub Conta_células()<br>N = Worksheets("segundo").Range("A1:B50").Count<br>MsgBox (N)<br>End Sub | A variável <b>N</b> devolve<br>o total de células<br>que constituem a<br>área que vai desde<br>A1 até B50. |
| EX. 2 | Sub Conta_Folhas()       N = Worksheets.Count       MsgBox (N)       End Sub                    | A variável <b>N</b> devolve<br>o total de folhas que<br>constituem o livro<br>activo                       |
| EX. 3 | Sub Nome_range()<br>Worksheets("tabelas").Range("Unidades").Value = 10<br>End Sub               | Todos os valores<br>Pertencentes à área<br>denominada<br><b>Unidades</b> passam<br>O valor 10              |

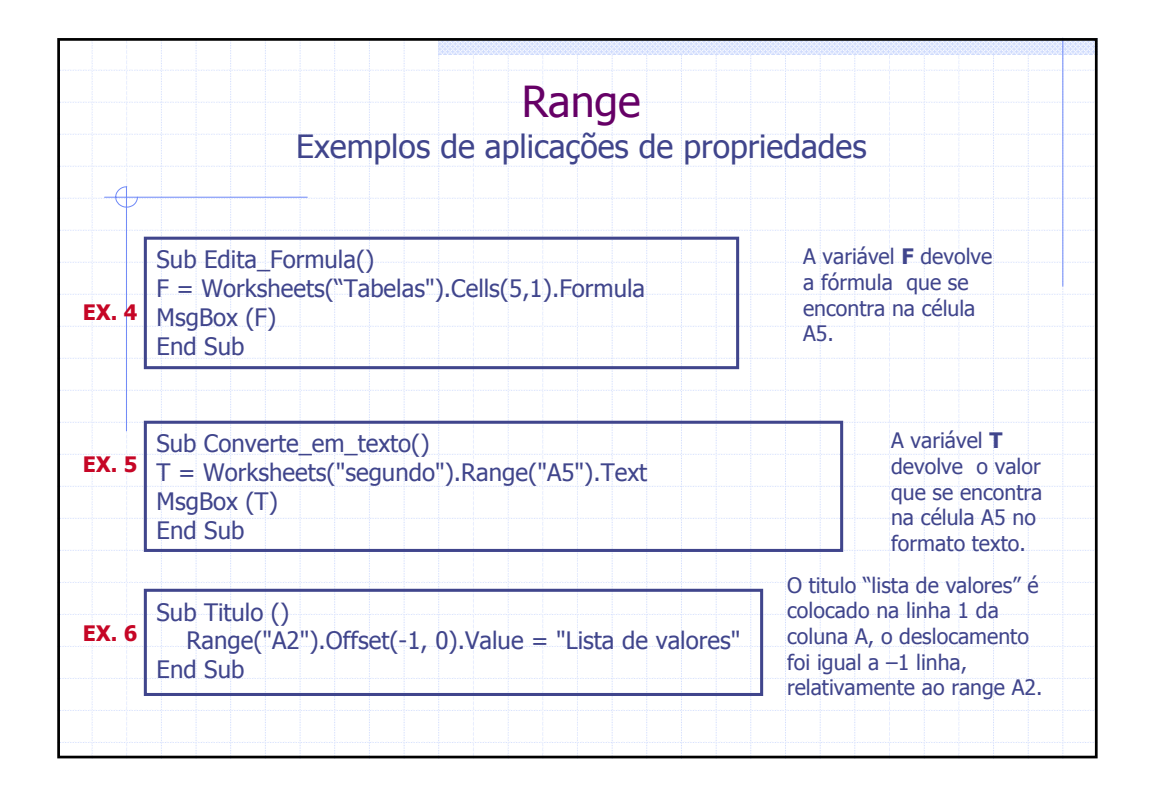

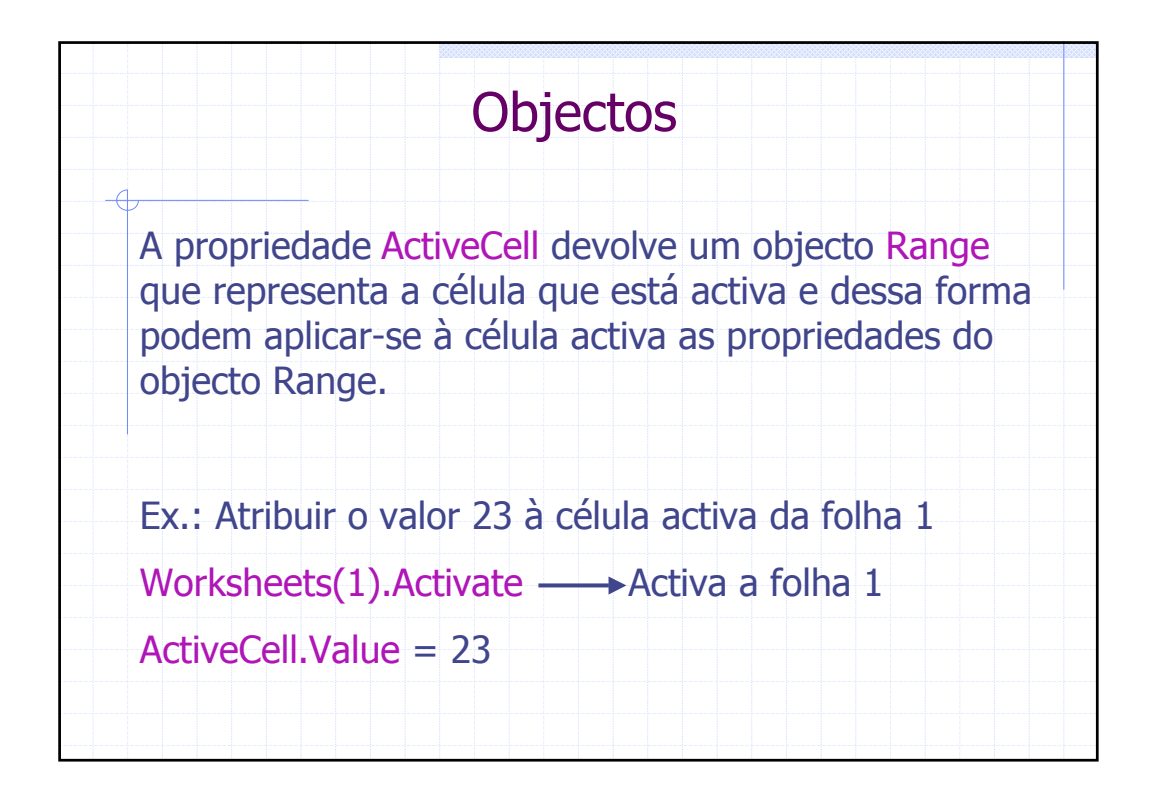

| <b>Q</b> | Range<br>Exemplos de aplicação d<br>(aplicada a estruturas | da propriedades<br>s repetitivas)                                         |
|----------|------------------------------------------------------------|---------------------------------------------------------------------------|
|          | Sub Pinta_negativos()                                      | Este procedimento vai percorrer um                                        |
| EX. 7    | ' Atalho por teclado: Ctrl+p                               | conjunto de células que se encontram<br>na mesma coluna e se o respectivo |
|          | Do While ActiveCell.Value <> ""                            | conteúdo for negativo, apresenta o valor com a cor vermelha.              |
|          | If ActiveCell.Value < 0 Then                               | Ainstrucão                                                                |
|          | End If                                                     | ActiveCell.Offset(1, 0).Select                                            |
|          | ActiveCell.Offset(1, 0).Select                             | Provoca o deslocamento de uma linha                                       |
|          | Loop                                                       | em que se encontra posicionado o                                          |
|          | End Sub                                                    | cursor.                                                                   |

|               | Objectos                                                                     |
|---------------|------------------------------------------------------------------------------|
| Range - Algun | s dos métodos mais importantes                                               |
|               | Métodos                                                                      |
| ClearContents | Apaga o conteúdo (fórmulas e valores) de uma célula,<br>deixando os formatos |
| Сору          | Copia o conteúdo de um range para outro de igual<br>dimensão                 |
| EntireRow     | Faz referência à(s) linha(s) inidicadas num range                            |
| Select        | Selecciona um range                                                          |
| Cells         | Referencia uma célula através dos seus índices numéricos.                    |

|       | Range<br>Exemplos de aplicações de méto                                                                                                    | odos                                     |                                                       |  |
|-------|----------------------------------------------------------------------------------------------------|------------------------------------------|-------------------------------------------------------|--|
| EX. 1 | Sub Limpa_conteudo()       Elimina o contents         Range("B1:B5").ClearContents       Elimina o contents         End Sub       range B1: |                                          | conteúdo do<br>:B5                                    |  |
| EX. 2 | Sub Limpa_conteudo1()<br>Worksheets("Tabelas").Range("Unidades").C<br>End Sub                                                               | ClearContents                            | Elimina o<br>conteúdo<br>do <b>range</b><br>Unidades. |  |
| EX. 3 | Sub Copia()<br>Range("A1:B10").Copy<br>Range("D1:E10").PasteSpecial<br>End Sub                                                              | O conteúdo<br>A1 a B10 é c<br>Range D1 a | do <b>range</b><br>:opiado para o<br>D10.             |  |

| Sub Copia1()       Range("A1:B10").Select       O conteúdo do r         EX. 4       Selection.Copy       A1 a B10 é copia         Range("D1:E10").Select       Range D1 a D10         ActiveSheet.Paste       ActiveSheet.Paste |            |
|----------------------------------------------------------------------------------------------------|------------|
| End Sub                                                                                                    | ado para o |
| Sub Elimina_linha()         Selection.EntireRow.Delete         End Sub                                                                                                    | otalmente  |
| EX. 6 Sub Inicializa_celula()<br>Cells(1, 4).Value = 555<br>End Sub<br>Coluna 4 é inicializada a 555                                                                                                    | ha 1       |

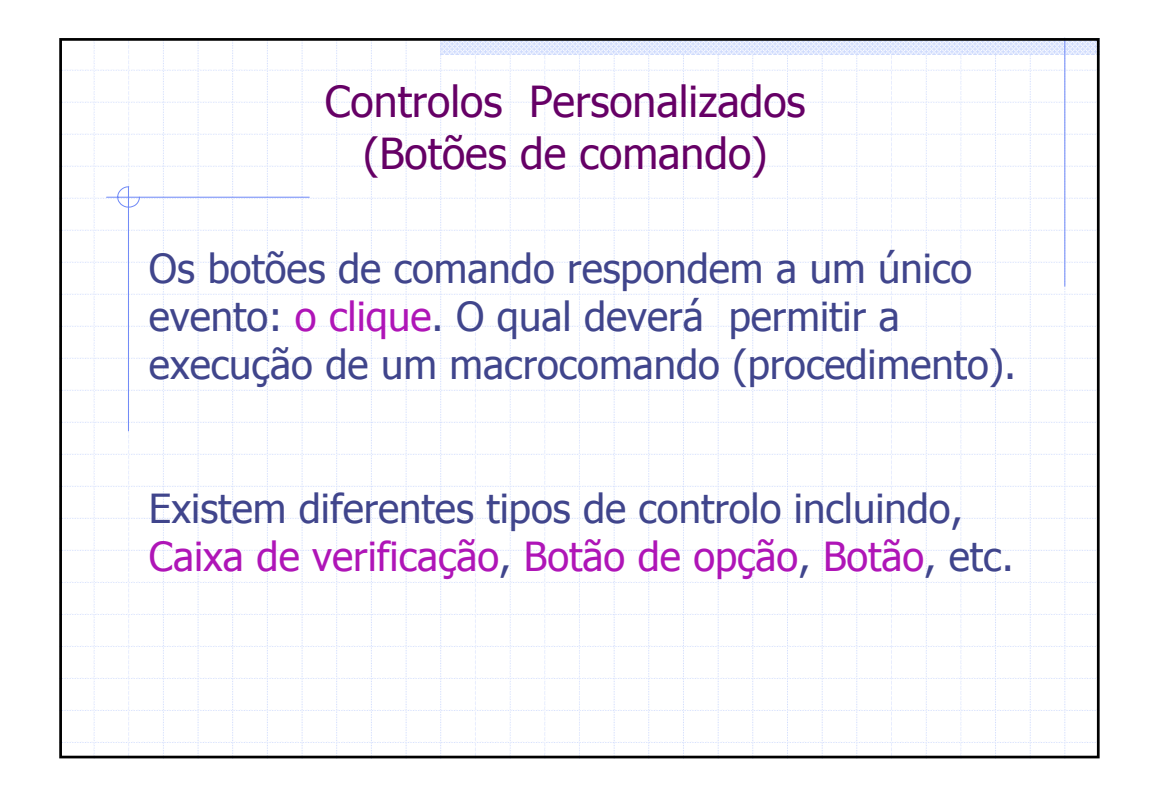

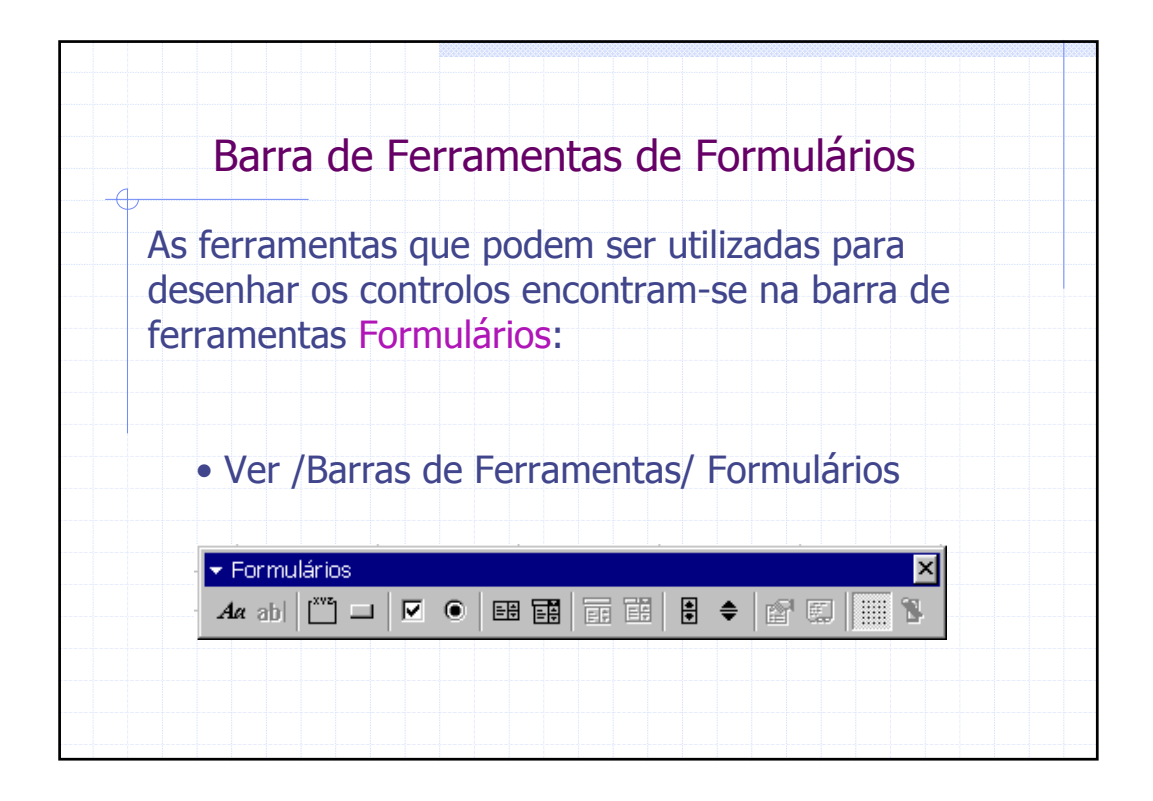

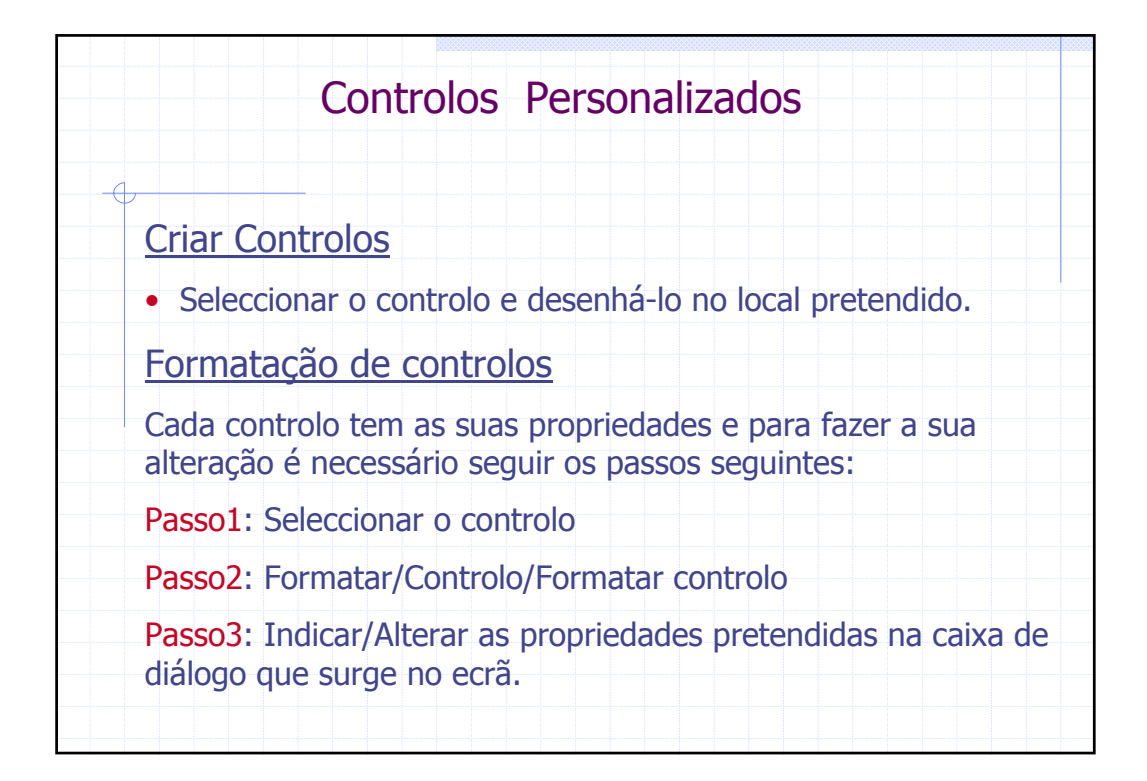

| Utilização de Controlos Personalizados<br>Botões de comando |                                                                       |                               |       |                       |                          |                                     |  |  |
|-------------------------------------------------------------|-----------------------------------------------------------------------|-------------------------------|-------|-----------------------|--------------------------|-------------------------------------|--|--|
|                                                             | A                                                                     | В                             | С     | D                     | E                        | F                                   |  |  |
| 2<br>3<br>4<br>5<br>6<br>7<br>8                             | Tipo de despesas<br>Salários<br>Gerais<br>Gestão<br>Total de Despesas | Valor da Despesa<br>- Esc.    |       |                       | L                        | impar                               |  |  |
| 9<br>10<br>11<br>12                                         | Inserir dados<br>Exemplo in Microsof                                  | Gravar<br>t Office 2000 sem F | in In | nprimir<br>Sérgio Sou | Cria<br>Te<br>Isa e Mari | r Gráfico<br>rminar<br>a José Sousa |  |  |

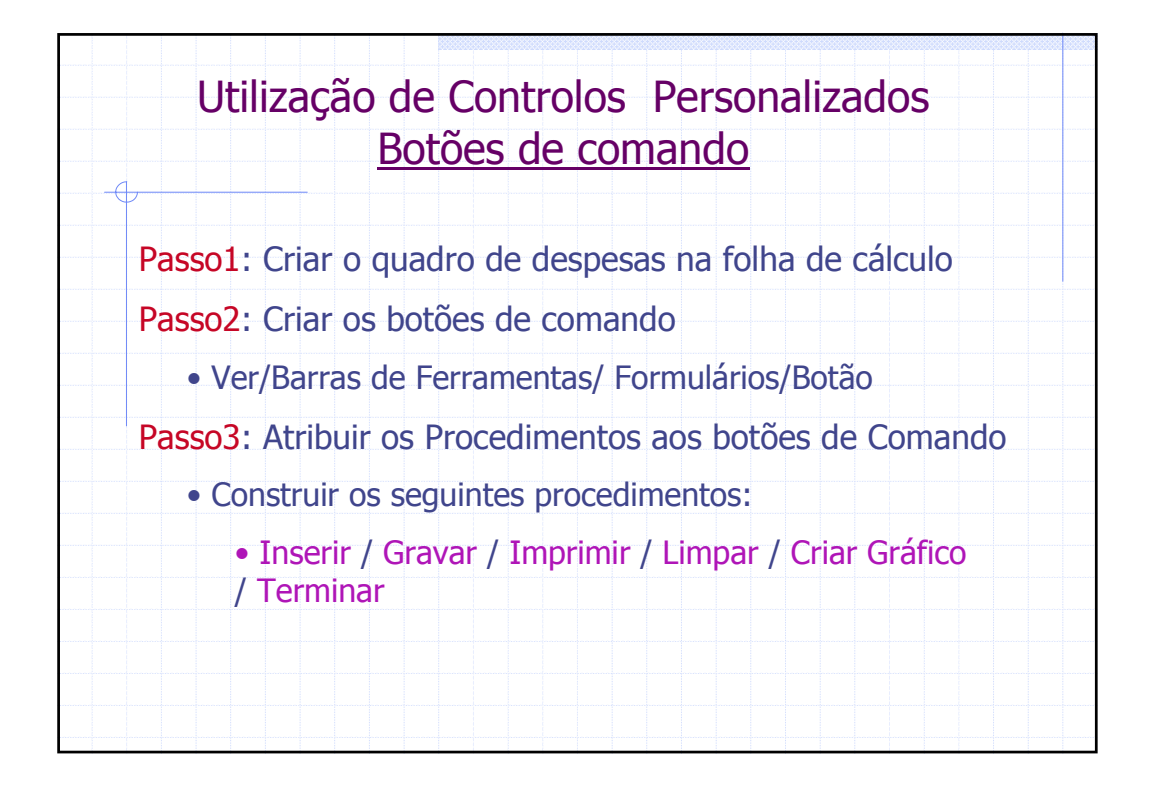

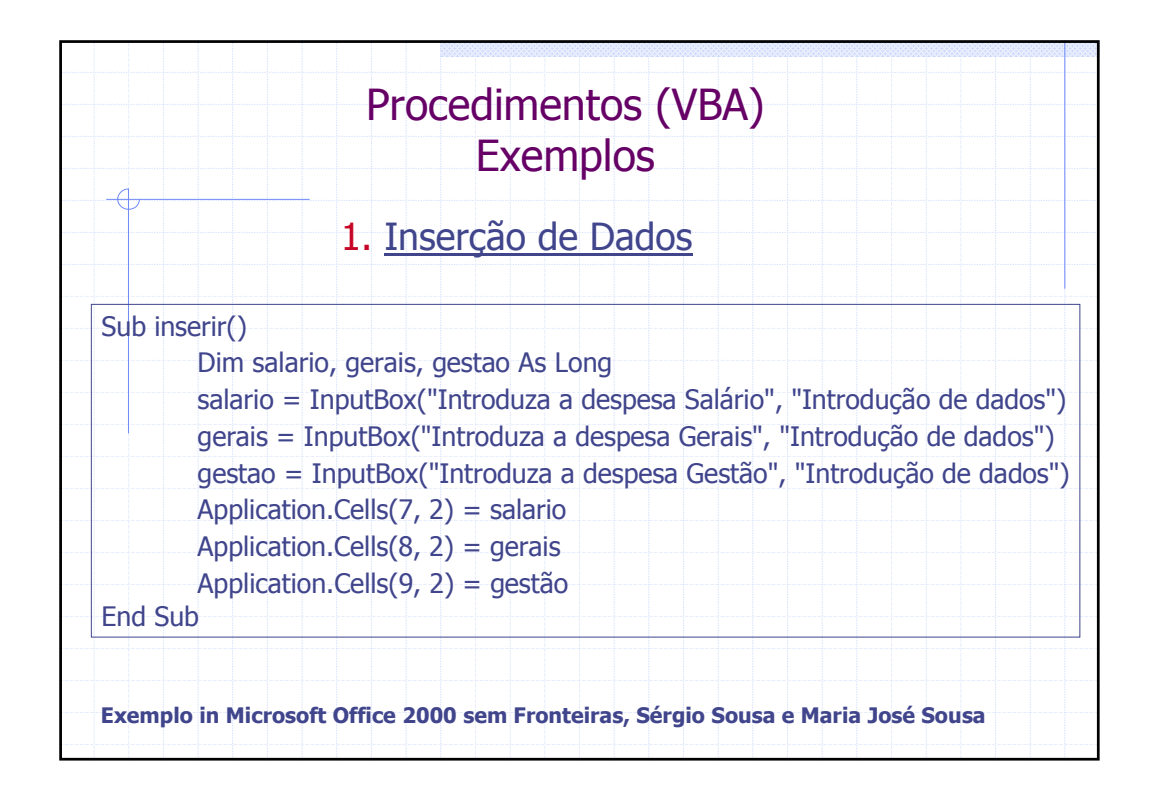

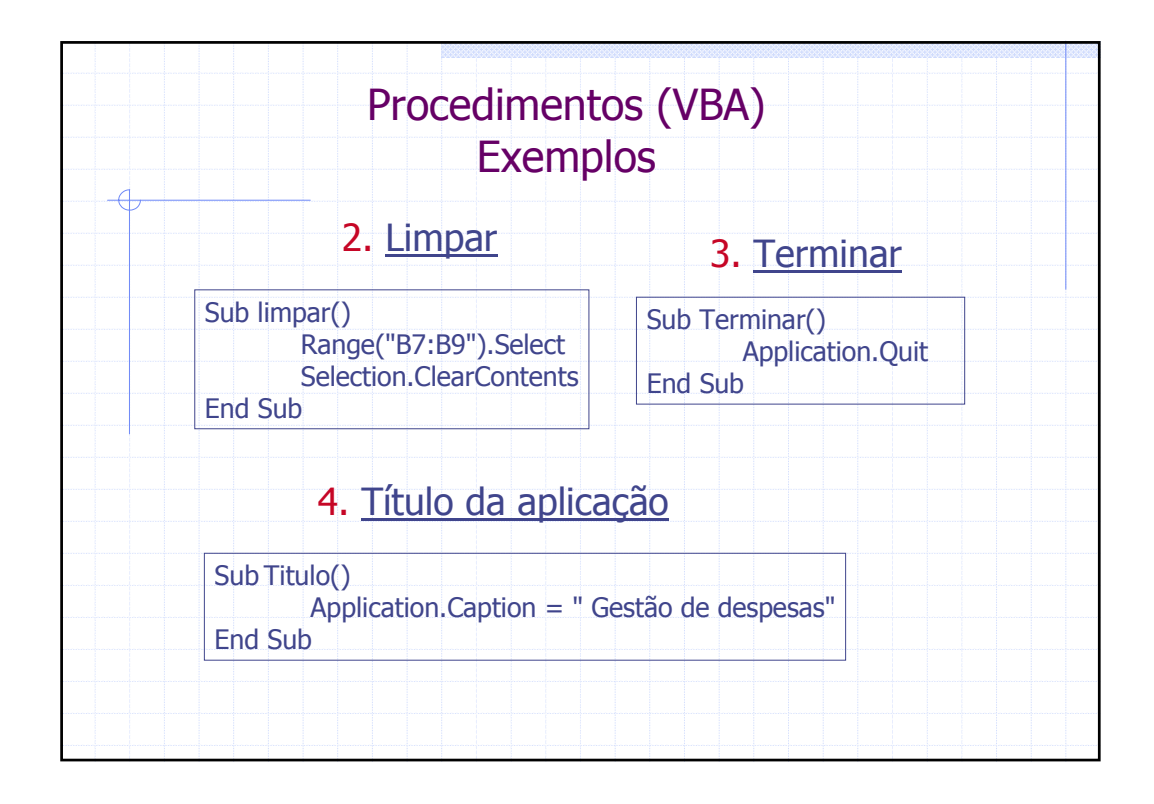

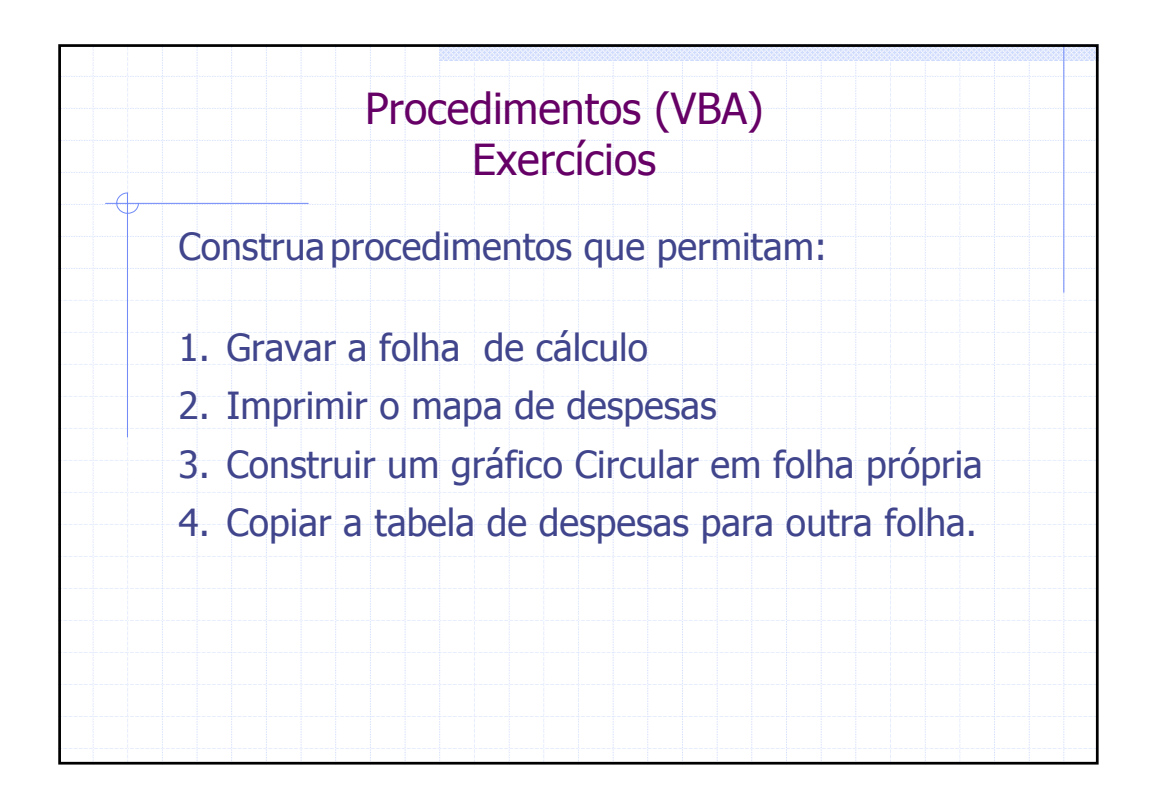

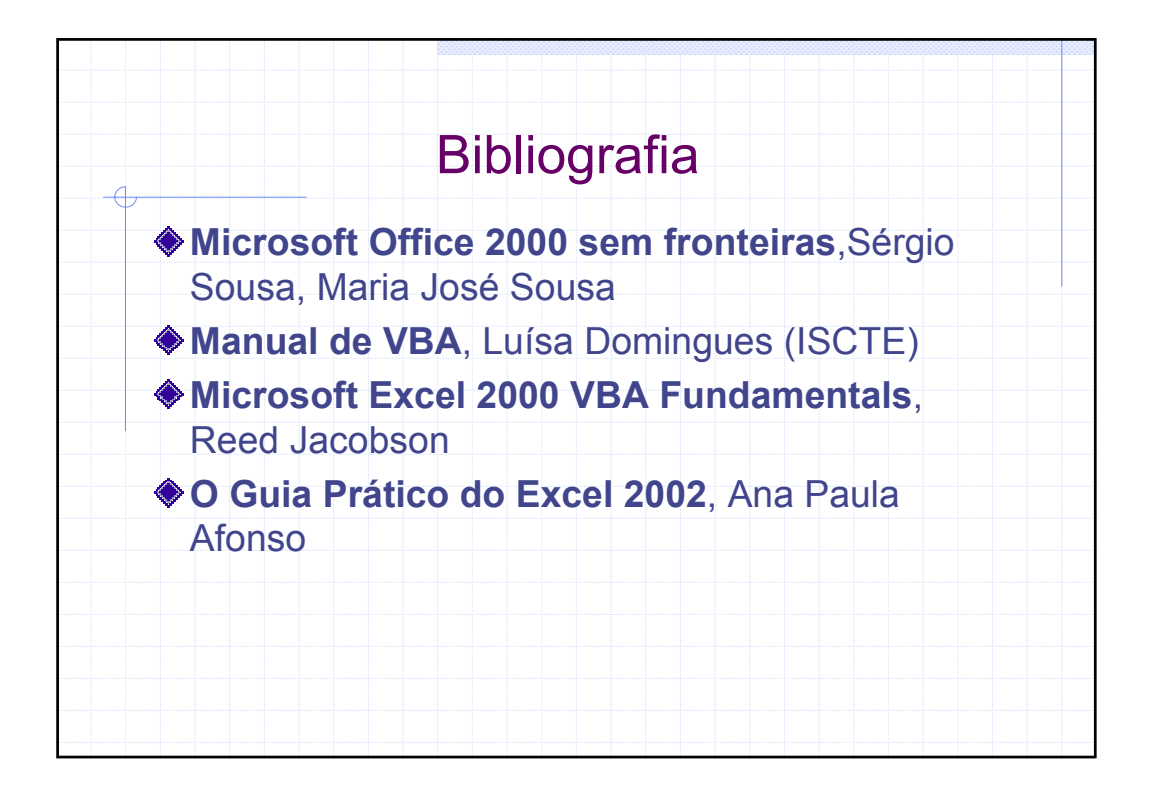